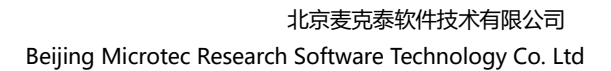

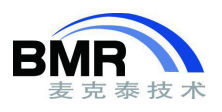

## IAR EWARM 链接 BIN 文件生成可执行程序

IAR EWARM 可以将 BIN 文件链接到现有应用,将 BIN 文件与现有应用程序链接成一个可执行程序。 实现此功能需要对应用工程的两个地方进行设置和修改。(1)、在工程 Options 的 Linker 选项中指定要绑定 到应用中的 BIN 文件,并指定 BIN 文件所存放的 section 名、符号和字节对齐。(2)、在 Linker 配置文件中, 将前面设置的 section 定位到 BIN 文件应该存储的地址。下面通过一个示例展示操作步骤。

现有一个 BootLoader 程序和应用程序,为了方便程序的烧录,将应用程序与 BootLoader 链接到一起, 生成一个执行文件。

(1). 将应用 BootLoader 工程编译生成 BIN 文件,然后在应用工程的 Options->Linker->Input 选择该 BIN 文件,并设置一个符号。并在 keep symbols 中填入该符号,目的是避免在链接的过程可能会丢掉 BIN 文件 中的内容的情况发生,符号可以任意设置,在这里设置为 "BOOTSYM"。命名一个 section, BIN 文件的 内容会存储在此 section 当中。此外,设置字节对齐。

| untime Checking             | #define  | Diagnostics                  |          | Checksum      | Encoding | s Extra Options |        |  |  |  |  |
|-----------------------------|----------|------------------------------|----------|---------------|----------|-----------------|--------|--|--|--|--|
| C/C++ Compiler<br>Assembler | Config   | Library                      | Input    | Optimizations | Advanced | d Output        | List   |  |  |  |  |
| Dutput Converter            | Keep syn | Keep symbols: (one per line) |          |               |          |                 |        |  |  |  |  |
| ustom Build                 | BOOTSYM  |                              |          |               |          |                 |        |  |  |  |  |
| uild Actions                |          |                              |          |               |          |                 |        |  |  |  |  |
| inker                       |          |                              |          |               |          |                 |        |  |  |  |  |
| ebugger                     |          |                              |          |               |          |                 |        |  |  |  |  |
| Simulator                   |          |                              |          |               |          |                 |        |  |  |  |  |
| CADI                        |          |                              |          |               |          |                 |        |  |  |  |  |
| CMSIS DAP                   |          |                              |          |               |          |                 |        |  |  |  |  |
| GDB Server                  |          |                              |          |               |          |                 |        |  |  |  |  |
| I-jet                       |          |                              |          |               |          |                 | ~      |  |  |  |  |
| J-Link/J-Trace              | Devision |                              |          |               |          |                 |        |  |  |  |  |
| TI Stellaris                | File     | ary mage                     |          |               | Symbol   | Section:        | Alian  |  |  |  |  |
| Nu-Link                     | ALLD.    | rais at Ctarts               |          | haathin       | BOOTEVA  | Section.        | Aligh. |  |  |  |  |
| PE micro                    | ALIFI    | ojecijstant                  | ip/ewarm | DOOLDIN       | BUUISTI  | Doot_sec        | 4      |  |  |  |  |
| ST-LINK                     | File:    |                              |          |               | Symbol:  | Section:        | Align: |  |  |  |  |
|                             |          |                              |          |               |          |                 |        |  |  |  |  |
| Third-Party Driver          |          |                              |          |               |          |                 |        |  |  |  |  |

图 1 设置 Linker 选项

2.在 Linker->Config 页面勾上"Override default"然后找到链接器配置文件,文件后缀是.icf(EWARM 5.5 及之后的版本)。如果默认使用的是 EWARM 安装目录下的 icf 文件,建议复制一份到工程目录,基于副本 修改,避免破坏默认的 icf 文件。

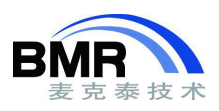

| Category:                                              |                                    |                        |                     |               | 1         | Factory S | Settings |
|--------------------------------------------------------|------------------------------------|------------------------|---------------------|---------------|-----------|-----------|----------|
| General Options<br>Static Analysis<br>Runtime Checking | ttdefine                           | Dia                    | nostics             | Checksum      | Encodings | Evtra     | Ontione  |
| Assembler                                              | Config                             | Library                | Input               | Optimizations | Advanced  | Output    | List     |
| Output Converter<br>Custom Build<br>Build Actions      |                                    | configur<br>verride de | ation file<br>fault |               |           |           |          |
| Linker                                                 | \$PROJ_DIR\$\stm32f401xe_flash.icf |                        |                     |               |           |           |          |
| Debugger<br>Simulator<br>CADI                          |                                    | <u>E</u> dit           |                     |               |           |           |          |

图 2 更改默认 icf 文件

3.用文本工具打开 icf 文件,在后面加上如下命令,指定 BootLoader 的存储位置:

place at address mem:0x08000000{section BOOTSYM};

Place at 指令是段定位命令,将指定的 section 放置到某个存储区,或者空间内的某个地址开始的一段 空间内。通过 map 文件可以确认 BIN 文件的放置位置。

之后 BootLoader 和应用程序会生成一个执行文件,可以一起被下载和调试下载。也可以简化在生产时的烧录操作。